Ministero dell'Istruzione e del Merito

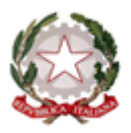

### ISTITUTO DI ISTRUZIONE SUPERIORE "David Maria Turoldo"

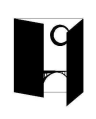

www.istitutoturoldo.edu.it - bgis013003@istruzione.it Via Ronco n° 11 – 24019 – ZOGNO (BG) Tel. 0345/92210 – CF 94001810160

Circ. n. 126/ac

Zogno, 19 novembre 2022

Agli studenti e alle famiglie delle classi 1AU, 1BU, 2BL, 3AA, 3ACM, 3AM, 3AS, 3BA, 3AU, 3BU, 3SP, 4AA, 4AL, 4AM, 4AS, 4AU, 4BA, 4BL, 4BM, 4BU, 4SP, 5AA, 5BA, 5BL, 5AS, 5AM alla c.a. dei docenti proff.ri Belotti, Bonfanti, Capelli, Castelli, Di Filippo, Fumagalli, Giustranti, Manzinali, Molica, Rizzo, Serighelli

Oggetto: attivazione abbonamenti digitali a "Repubblica"

Con la presente si comunica che nell'ambito del progetto "Quotidiano in classe", sono in corso di distribuzione, per gli studenti delle classi in elenco, i codici di accesso alla versione digitale di "la Repubblica".

L'attivazione dovrà avvenire entro il 30 novembre 2022 attraverso questo link: <u>https://opge.gedidigital.it/</u>

Per poter attivare l'abbonamento gratuito, è necessario innanzitutto registrare il proprio profilo. Nel caso di alunni minorenni, uno dei genitori dovrà provvedere alla registrazione e alla successiva attivazione.

Di seguito vengono fornite istruzioni dettagliate.

1) Seguire il link <u>https://opge.gedidigital.it/</u> e cliccare su "ACCEDI"

Cordiali saluti.

LA REFERENTE prof.ssa Marianna Molica Franco

> IL DIRIGENTE SCOLASTICO **Prof. Claudio Ghilardi** firma autografa sostituita da indicazione a mezzo stampa, ai sensi dell'art.3, comma 2, D.L.n°39/93

## **Osservatorio Permanente Giovani-Editori**

"Il Quotidiano in Classe" è il progetto che promuove l'educazione all'informazione ideato e lanciato dall'Osservatorio Permanente Giovani-Editori nel settembre del 2000 per contribuire a fare dei giovani di oggi i cittadini liberi e indipendenti di domani, attraverso lo sviluppo dello spirito critico e del senso civico.

Il progetto porta nelle scuole secondarie superiori italiane alcuni tra i più importanti ed autorevoli quotidiani di GEDI Gruppo Editoriale, tra cui Repubblica e, a seconda dell'area geografica della scuola, La Stampa, Il Secolo XIX, Il Corriere delle Alpi, La Gazzetta di Mantova, Il Messaggero Veneto, La Provincia Pavese e La Tribuna di Treviso.

Grazie al codice che hai ricevuto potrai accedere gratuitamente alle notizie del sito e leggere lo sfoglio digitale del giornale o dei giornali previsti nella tua area e sopra indicati.

Ti informiamo che, in seguito all'attivazione del codice, GEDI Digital S.r.l. comunicherà all'Osservatorio Permanente Giovani-Editori, quale organizzatore dell'iniziativa, i seguenti dati: nome, cognome, indirizzo e-mail e profilo (studente/professore). Tali dati saranno trattati dall'Osservatorio in qualità di titolare autonomo nel rispetto dell'informativa disponibile **qui**.

Per utilizzare i codici devi iniziare la procedura cliccando sul pulsante "Accedi".

ACCEDI

2) Al primo ingresso, creare un account:

| GEDIDIGITAL                                                                    |
|--------------------------------------------------------------------------------|
| Accesso rapido con il tuo social network:                                      |
| fG                                                                             |
| oppure                                                                         |
| Accesso con e-mail e password:                                                 |
| E-mail *                                                                       |
| Password *                                                                     |
| Mantieni l'accesso Password dimenticata?                                       |
| Invia                                                                          |
| Non hai ancora un account?                                                     |
| © 1999-2021 Gruppo GEDI S.p.A. Tutti i diritti riservati - All rights reserved |
|                                                                                |
|                                                                                |
|                                                                                |
|                                                                                |
|                                                                                |
|                                                                                |

3) Inserire i propri dati. Gli studenti minorenni dovranno inserire i dati di un genitore.

IN ALTERNATIVA, è possibile effettuare l'accesso direttamente tramite Google Account. È consigliabile usare l'account di istituto, o comunque un account al quale gli studenti possano accedere in autonomia anche durante le ore di scuola. Anche in questo caso, si verrà reindirizzati a una pagina di inserimento dei dati anagrafici (sempre quelli del genitore, in caso di studenti minorenni).

## **GEDI** DIGITAL

#### Benvenuto

Se sei già registrato inserisci le tue credenziali, altrimenti registrati.

| Accesso rapido con il tuo social netwo |                    | Accesso con e-mail e password:           |
|----------------------------------------|--------------------|------------------------------------------|
| d fG                                   |                    | E-mail *                                 |
|                                        | oppure             | Mantieni l'accesso Password dimenticata? |
|                                        |                    | Invia                                    |
|                                        |                    | Non hai ancora un account?               |
| © 1999-2022 Gruppo GEDI \$             | S.p.A. Tutti i dir | itti riservati - All rights reserved     |
|                                        |                    |                                          |
|                                        |                    |                                          |

4) Selezionare l'account (studente) in corrispondenza della testata ("la Repubblica"):

| GEODI<br>GRUPPO EDITORIALE PROFEMOLICA                                                                                                    | •   |
|----------------------------------------------------------------------------------------------------|-----|
| Osservatorio Permanente Giovani-Editori                                                                                                    |     |
| Seleziona la testata per la quale hai ricevuto il codice utile allo svolgimento della lezione con "Il<br>Quotidiano in Classe":                                                                                                    |     |
| la Repubblica LA STAMPA IL SECOLO XIX Messaggero Theme                                                                                                    |     |
| STUDENTE PROFESSORE STUDENTE PROFESSORE STUDENTE PROFESSORE STUDENTE PROFESSORE                                                                                                    | PRE |
| GAZZETTA DI MANTOVA la Provin <u>cia</u> la tribuïna                                                                                                    |     |
| STUDENTE PROFESSORE STUDENTE PROFESSORE STUDENTE PROFESSORE                                                                                                    |     |
| Ti informiamo che, in seguito all'attivazione del codice, GEDI Digital S.r.l. comunicherà<br>all'Osservatorio Permanente Giovani-Editori, quale organizzatore dell'iniziativa, i seguenti dati:<br>nome, cognome, indirizzo e-mail e profilo (studente/professore). Tali dati saranno trattati<br>dall'Osservatorio in qualità di titolare autonomo nel rispetto dell'informativa disponibile <b>qui</b> . |     |
| <u>Maggiori dettagli</u>                                                                                                    |     |
| Partita Iva 00906801006   Copyright © 1999-2021 GEDI Gruppo Editoriale S.p.A.                                                                                                    |     |
|                                                                                                    |     |
|                                                                                                    |     |
|                                                                                                    |     |
|                                                                                                    |     |

5) Inserire il codice ricevuto dal proprio docente:

| la Repubblica R+                                                                                                    |
|----------------------------------------------------------------------------------------------------|
| Inserisci il codice omaggio che hai ricevuto                                                                                                    |
| Per continuare inserisci il codice e prosegui per ottenere<br>l'accesso gratuito al quotidiano.<br>Codice personale:                                                                                                    |
|                                                                                                    |
| CONTINUA                                                                                                    |
| Cliccando sul tasto "continua" dichiari di accettare le <u>Condizioni di abbonamento</u> , di aver preso visione dell' <u>informativa privacy dell'Osservatorio Permanente Giovani Editori</u> e di acconsentire alla comunicazione del tuo nome, cognome, indirizzo e-mail e profilo (studente/professore) all'Osservatorio medesimo che li tratterà, quale titolare autonomo, sulla base della citata informativa. |
| © 1999-2021 Gruppo GEDI S.p.A. Tutti i diritti riservati - All rights reserved                                                                                                    |

6) Comparirà a questo punto un messaggio di conferma:

| la Repubblica R-@                                                              | 2 di 2 |
|--------------------------------------------------------------------------------|--------|
| Il servizio è stato attivato con successo!                                     |        |
| Inizia subito a navigare tutti i contenuti del sito di La Repubblica.          |        |
| Ricordati di effettuare la login sul tuo device per usufruire del servizio     |        |
| CONTINUA                                                                       |        |
|                                                                                |        |
| © 1999-2022 Gruppo GEDI S.p.A. Tutti i diritti riservati - All rights reserved |        |

7) Da questo momento in poi, sarà possibile andare sul sito di "Repubblica" ed effettuare l'accesso (tramite account Google o tramite username e password creati in fase di registrazione

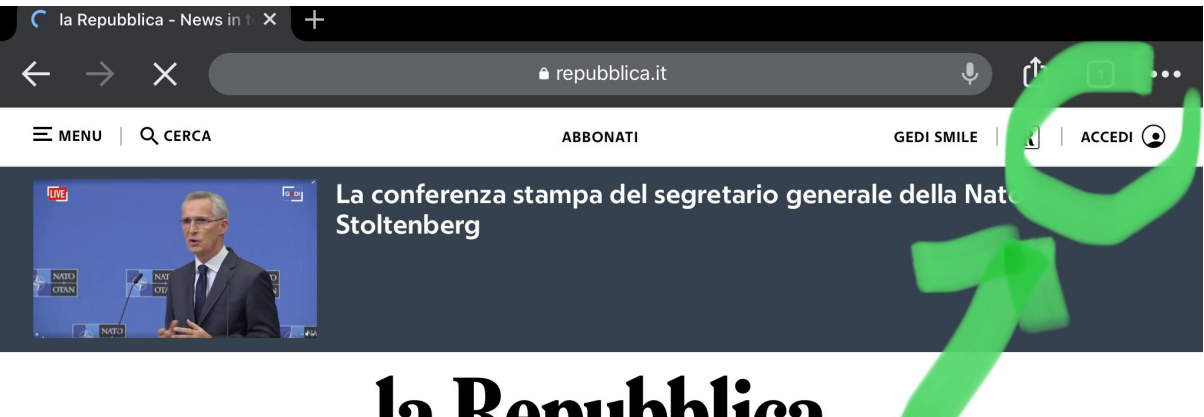

# la Repubblica

16 Novembre 2022 - Aggiornato alle 13.06

| Politica Econo | omia Mondo    | Italia Edi: | zioni Loca | ali ~ Sport | Spettacoli C | ultura I | l Venerd | lì D RepTv |
|----------------|---------------|-------------|------------|-------------|--------------|----------|----------|------------|
| Ucraina-Russia | Meloni al G20 | Podcast     | Salute     | Green&Blue  | ModaeBeauty  | Gusto    | Tech     | La Zampa   |
|                |               |             |            | adv         |              |          |          |            |
|                |               |             |            |             |              |          |          |            |
|                |               |             |            |             |              |          |          |            |
|                |               |             |            | R           |              |          |          |            |
|                |               |             |            |             |              |          |          |            |

| of Mangare field sezione contenuti per gli abbonati | 8) | Navigare nella | sezione | "Contenuti | per | gli abbonat | i". |
|-----------------------------------------------------|----|----------------|---------|------------|-----|-------------|-----|
|-----------------------------------------------------|----|----------------|---------|------------|-----|-------------|-----|

| 13:10 Mer 16 nov                        |                                       |        |                |            |                                                                                                    | II ? VPN (                                                                                                    | 72% 🔲 |
|-----------------------------------------|---------------------------------------|--------|----------------|------------|----------------------------------------------------------------------------------------------------|----------------------------------------------------------------------------------------------------|-------|
| ${f R}$ Premium - la Repubblica $	imes$ | +                                     |        |                |            |                                                                                                    |                                                                                                    |       |
| $\leftrightarrow$ $\rightarrow$ G       |                                       | ê repι | ıbblica.it     |            | Ŷ                                                                                                    | <b>(</b> )                                                                                                    | •••   |
| Ricerca su Rep                          | ubblica Q                             | ×      | ıbblica        |            | GEDI SMILE                                                                                                    | PROFEMOL                                                                                                    |       |
| É                                       | 19°<br>oli scegli la tua<br>provincia |        | onati a Republ | abb        | oname                                                                                                    | ento                                                                                                    |       |
| TOTHELET                                |                                       |        | A NE           | WSLETTER   | GEDI SMILE                                                                                                    | ABBONA                                                                                                    | λTI   |
| <b>R</b> CONTENUTI PER GLI ABBONA       |                                       |        | akistan pe     | r omicidio | 0                                                                                                    |                                                                                                    |       |
| GEDI SMILE<br>SEZIONI                   |                                       |        | le             |            | Leggi il que                                                                                                    | otidiano                                                                                                    |       |
| Biblioteca                              | Commenti                              |        |                |            |                                                                                                    | DIICA<br>Manalitational Control Control C                                                                                                    |       |
| Cronaca                                 | Cultura                               |        |                |            | STREES STA                                                                                                    | Eitera Meloné<br>mil fidodite<br>matieria a bab                                                                                                    |       |
| Design                                  | Economia                              |        | JTALI          | A.         |                                                                                                    |                                                                                                    |       |
| Enigmistica                             | Esteri                                |        | e di terra.    |            | Missili sulla Po                                                                                                    | Ionia                                                                                                    |       |
| Giochi                                  | Green&Blue                            |        | i al Polesine  |            | shock in Euro                                                                                                    | оррание и провенности и провенности и прове                                                                                                    |       |
| ll Gusto                                | La Zampa                              |        |                |            | Encounted<br>In Inlico<br>self-latino<br>self-latino<br>self-lati | Per la Vandenko<br>Eskipsmaten i dela<br>Media Merici patiel<br>Media Maria and Maria<br>Media Maria and Maria<br>Media Maria and Maria<br>Media Maria and Maria<br>Media Maria Maria<br>Media Maria<br>Media Maria<br>Media Maria<br>Media Maria<br>Media Maria<br>Media Maria<br>Media Maria<br>Media Media<br>Media Media<br>Media Media<br>Media<br>Media Media<br>Media<br>M |       |
| Londra                                  | Moda e Beauty                         |        |                |            | Dario<br>Dario<br>Dario<br>Dario<br>La cità                                                                                                    | Colum Tariff<br>Isottosegretario<br>No Va vinsbarazza<br>Ia maggiorezza                                                                                                    |       |
| Mondo Solidale                          | Motori                                |        |                |            | And And And And And And And And And And                                                                                                    | Dal Centarro<br>al Tigano"<br>la visa o ibrida<br>e Meste Marsen                                                                                                    |       |

9) Sarà possibile accedere alla versione sfogliabile online del giornale cartaceo.

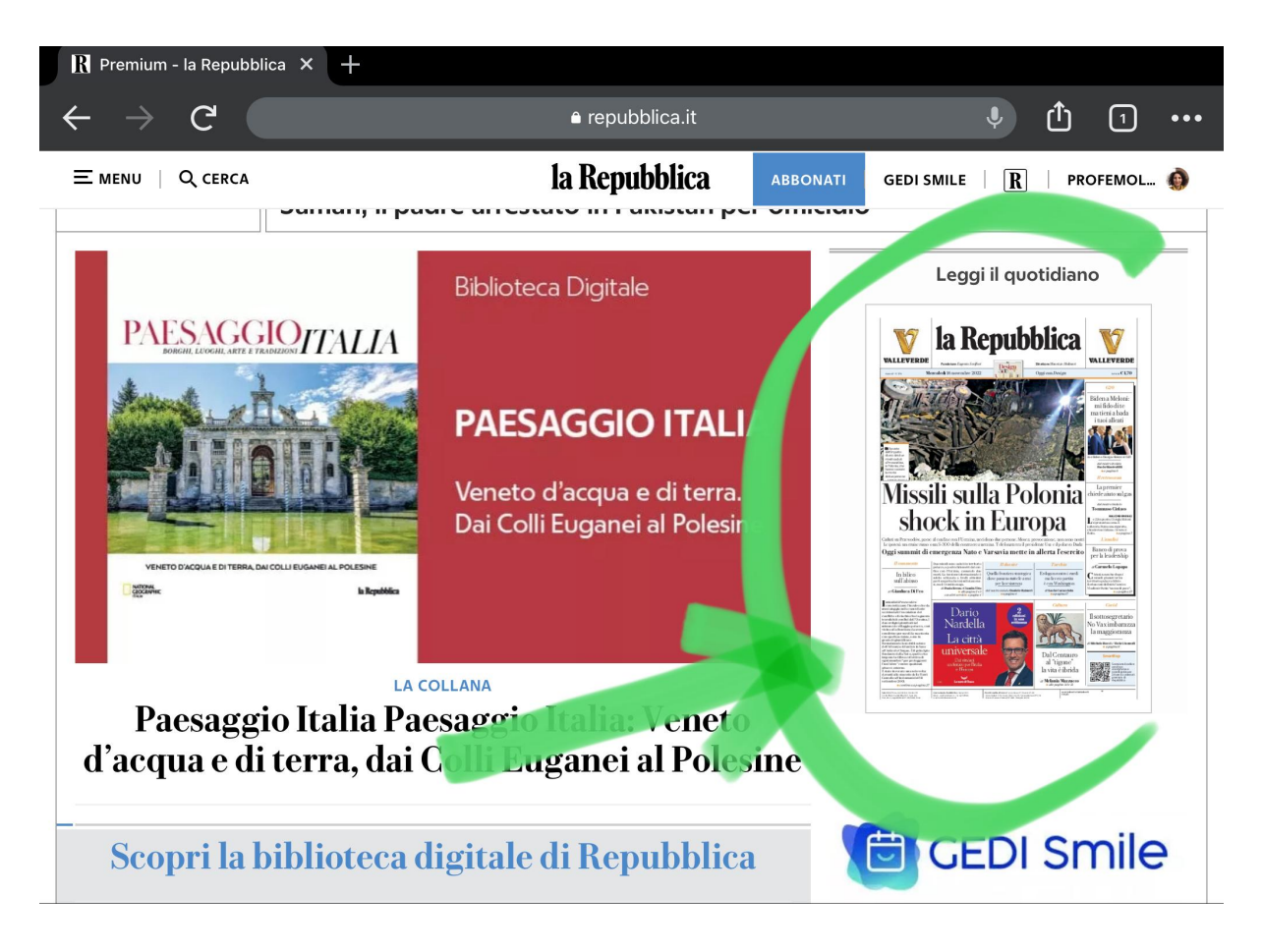

Si può anche scaricare l'app "la Repubblica", ma l'abbonamento sarà valido per <u>un solo</u> dispositivo mobile.

Ringrazio le famiglie per la collaborazione e porgo i miei distinti saluti.

La referente, Marianna Molica-Franco